| Document Features                                                                                                    |                                                                                                    |                                                                                                    |  |  |
|----------------------------------------------------------------------------------------------------|----------------------------------------------------------------------------------------------------|----------------------------------------------------------------------------------------------------|--|--|
| While in the letter<br>view you will see a<br>right-hand panel for<br>various details<br>Clicking each tab will<br>open the details, you<br>can only open one tab<br>at a time |                                                                                                    |                                                                                                    |  |  |
|                                                                                                    | Patient history                                                                                                    |                                                                                                    |  |  |
|                                                                                                    | Patient notes                                                                                                    |                                                                                                    |  |  |
|                                                                                                    | Document properties                                                                                                    |                                                                                                    |  |  |
|                                                                                                    | Supervisor                                                                                                    |                                                                                                    |  |  |
|                                                                                                    | Addressees                                                                                                    |                                                                                                    |  |  |
|                                                                                                    | Appointment                                                                                                    |                                                                                                    |  |  |
|                                                                                                    | Auto texts                                                                                                    |                                                                                                    |  |  |
|                                                                                                    | Document notes                                                                                                    |                                                                                                    |  |  |
| <b>Patient History</b><br>Clicking a particular<br>letter from the list<br>shows a preview of<br>that letter.                                                                  | Provided the services and the services and the services a | atient history atient history atient |  |  |
| You can copy and paste details from previous letters by highlighting text and using CTRL+C to                                                                                  |                                                                                                    |                                                                                                    |  |  |
| Patient Notes                                                                                                    |                                                                                                    |                                                                                                    |  |  |
| Used for passing on<br>any notes that relate<br>to the patient rather<br>than the document.<br>This <b>DOES NOT</b> form<br>part of the medical                                | Patient notes<br>written by Steer Zach (Western Susse<br>on 04/04/2025 09:09:50                                                                                                    |                                                                                                    |  |  |
| The Instruction audio<br>may also have<br>patient/document<br>notes                                                                                                    |                                                                                                    |                                                                                                    |  |  |

| Document Features                                                                                                    |                                                                                                    |  |  |
|----------------------------------------------------------------------------------------------------|----------------------------------------------------------------------------------------------------|--|--|
| Document Properties                                                                                                    |                                                                                                    |  |  |
| Shows the Document<br>details such as Work<br>type, document type<br>etc.                                                                    | SteerZ       20/03/2025                                                                                                    |  |  |
| Only Title and Clinic<br>Date can be amended<br>here.<br><b>Clinic Date</b> should<br>NEVER be changed                                       | 13:23:35         Clinic date         19/03/2025         Department         Obstetrics and<br>Gynaecology SRH         Priority         High         Status         Transcription         Work type         Admin Letter         Template                                                                            |  |  |
| Title should only be<br>amended in<br>accordance with the<br>Trust's Standard<br>Operating Procedure                                         | Document type Digital dictation                                                                                                    |  |  |
| Supervisor<br>Assign any Clinician-in-<br>charge who may need<br>visibility of your letters                                                  | Supervisor         Alison Stewart         Alison Stewart         Andrew Symes         Barbara Thompson         Charles Coker         Chinelo Mozie         Claire Stroud         David Loakes         Dr Atif Sohani         Dr Muthuswamy Nagarajan         Elaine Kennedy         Ely-Harris Richard (Western Su |  |  |
| Addressees<br>See who is listed as<br>main/additional<br>addressees here<br>Adding and Removing<br>Addressees is covered<br>in another guide | Addressees2> Add / RemoveGPMainPooled, LIST (Dr)PatientMainTwo, Train (MISS)                                                                                                    |  |  |

| Document Features                                                                                                    |                                                                                       |  |  |  |
|----------------------------------------------------------------------------------------------------|---------------------------------------------------------------------------------------|--|--|--|
|                                                                                                    | Appointment                                                                           |  |  |  |
| <b>Appointment</b><br>Gives you details<br>related to the linked<br>appointment                                                                            | Appointment ID O250000046R                                                            |  |  |  |
|                                                                                                    | Clinic date 19/03/2025<br>09:00:00                                                    |  |  |  |
|                                                                                                    | Visit ID O250000046R                                                                  |  |  |  |
|                                                                                                    | Status New                                                                            |  |  |  |
|                                                                                                    | Clinician                                                                             |  |  |  |
|                                                                                                    | Lead clinician Stienen-Durand,<br>Anna                                                |  |  |  |
|                                                                                                    | Referrer(s) Pooled, LIST                                                              |  |  |  |
|                                                                                                    | Treatment Obstetrics                                                                  |  |  |  |
|                                                                                                    | Priority                                                                              |  |  |  |
|                                                                                                    |                                                                                       |  |  |  |
|                                                                                                    | Auto texts                                                                            |  |  |  |
| Auto Texts                                                                                                    | Dictated but not signed to avoid<br>delay [Dictated but not signed to<br>avoid delay] |  |  |  |
| A set of text options<br>pre-set for the<br>department<br>Double-clicking an<br>Auto Text will add the<br>text in wherever your<br>cursor is in the letter | FDN benign haem [FDN benign haem]                                                     |  |  |  |
|                                                                                                    | FDN benign MRI prostate [FDN benign MRI prostate]                                     |  |  |  |
|                                                                                                    | FDN low to intermediate MRI<br>[FDN low to intermediate MRI]                          |  |  |  |
|                                                                                                    | FDN needs Cysto [FDN needs<br>Cysto]                                                  |  |  |  |
|                                                                                                    | FDN needs LATP [FDN needs LATP]                                                       |  |  |  |
|                                                                                                    | FDN needs MRI prostate [FDN needs MRI prostate]                                       |  |  |  |
| Document Notes                                                                                                    |                                                                                       |  |  |  |
| View or add document<br>specific notes for<br>anyone looking at this<br>letter.                                                                            | Document notes                                                                        |  |  |  |
|                                                                                                    |                                                                                       |  |  |  |
|                                                                                                    | written by Steer Zach (Western Susse<br>on 04/04/2025 09:09:50                        |  |  |  |
| This does not form part of the record                                                                                                    |                                                                                       |  |  |  |